## Paperless Statements

With Santander Online Banking, your paperless statements are readily accessible 24/7 and they're all stored in one place.

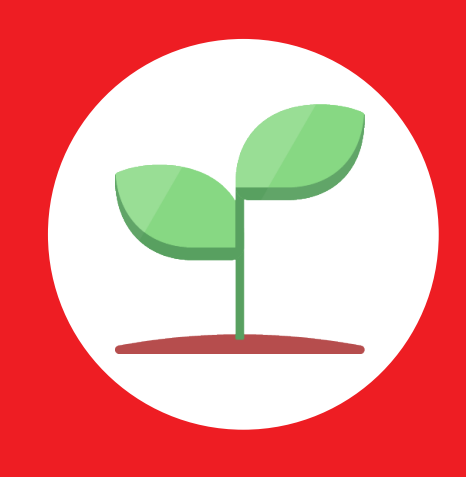

## To set up Paperless Statements, follow these simple steps:

- 1 Visit santanderbank.com and log in to Santander Online Banking using your credentials (User ID and Password). Remember, it's important to log out at the end of each banking session.
  - 2 Click on Main Menu located on the upper left corner of your account overview page.

Click on Statements & Documents in Statements section.

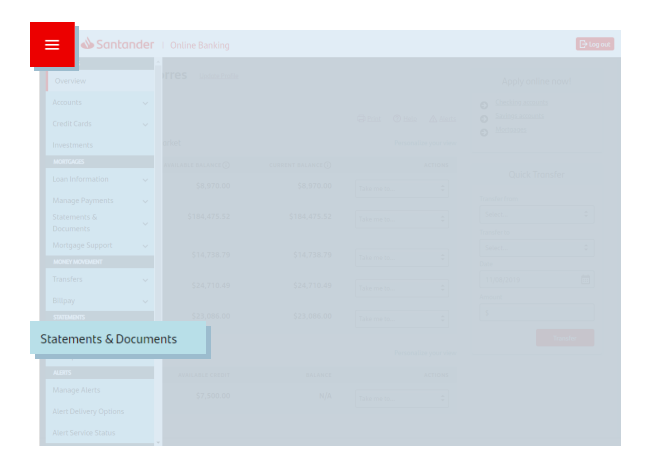

| Santander   Online Banking    |         |       |           | E u             |
|-------------------------------|---------|-------|-----------|-----------------|
|                               |         |       |           |                 |
|                               |         |       |           |                 |
|                               | 0       |       |           |                 |
|                               | Details |       |           |                 |
|                               |         |       |           |                 |
|                               |         |       |           |                 |
|                               |         |       |           |                 |
|                               |         |       |           |                 |
| SIMPLY RIGHT CHECKING - "6862 | BA      | NKING | Available | Paperless Paper |
| TEAM MEMBER CHECKING - *7828  | BA      | NKING | Available | Paperless Paper |
|                               |         |       |           |                 |
|                               |         |       |           |                 |
|                               |         |       |           |                 |

3

Switch to Paperless on the appropriate account(s).

Click Continue.

4

Review your selections.

Click Continue.

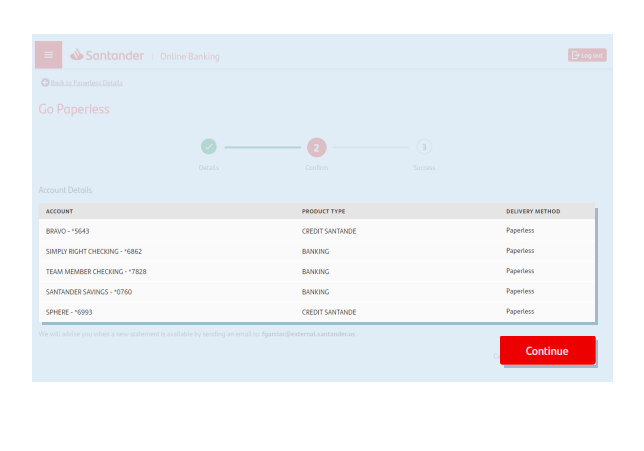

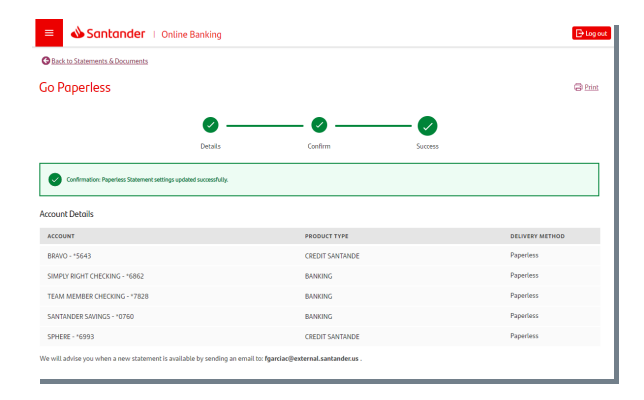

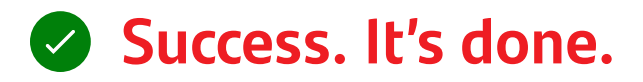

Paperless statements are simple and secure. It's just one more way life is simpler with Santander Online Banking.

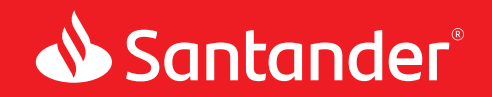

Equal Housing Lender. Santander Bank, N.A. is a Member FDIC. ©2020 Santander Bank, N.A. All rights reserved. Bank, the Flame Logo and Simply Right are trademarks of Banco Santander, S.A. or its subsidiaries in the United States or other countries. All other trademarks are the property of their respective owners. 395401